# **SFIFE** Instrukcja APP TUYA K4

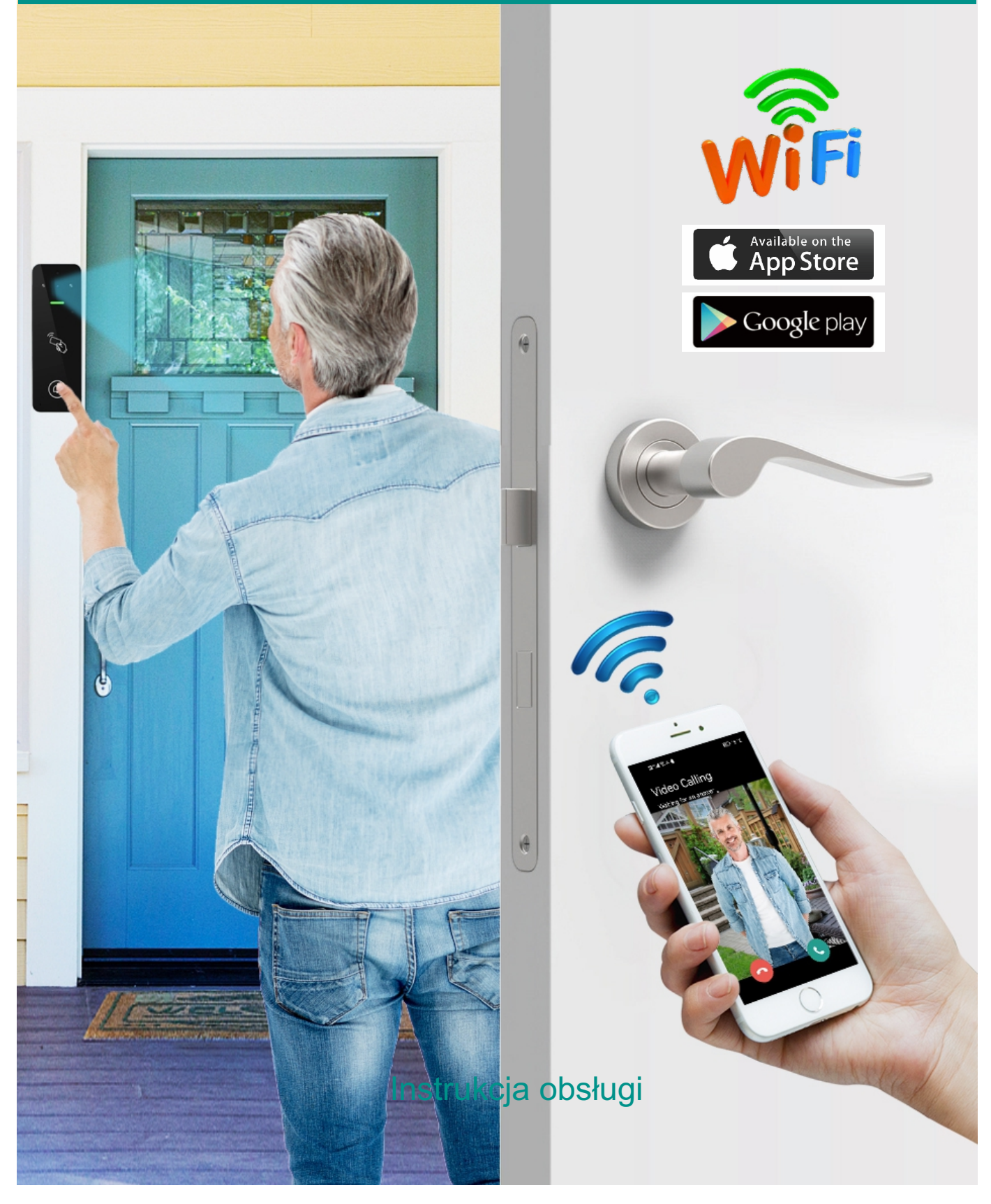

# Wstęp

Panel zewnętrzny wideodomofonu SAFE jest urządzeniem służącym do kontroli dostępu. Bramofon został wyposażony w czytnik RFID umożliwiający otwarcie za pomocą karty. Dodatkowo odblokowaniem drzwi można zarządzać poprzez bezpłatną aplikację TUYA dostępną na systemy Android i IOS. Aplikacja obsługuje do 500 użytkowników mobilnych i umożliwia zarządzanie 1000 użytkownikami (PIN/karta RFID)

# Obsługa aplikacji-

Wyszukaj aplikację Tuya Smart lub Smart Live w Sklepie Play lub App Store. 1. Rejestracja i logowanie

Zarejestruj się za pomocą aktualnego adresu e-mail i ustal hasło do aplikacji.

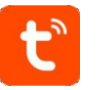

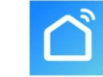

Aby dokończyć rejestrację wpisz kod weryfikacyjny, który otrzymasz w wiadomości na e-mail.

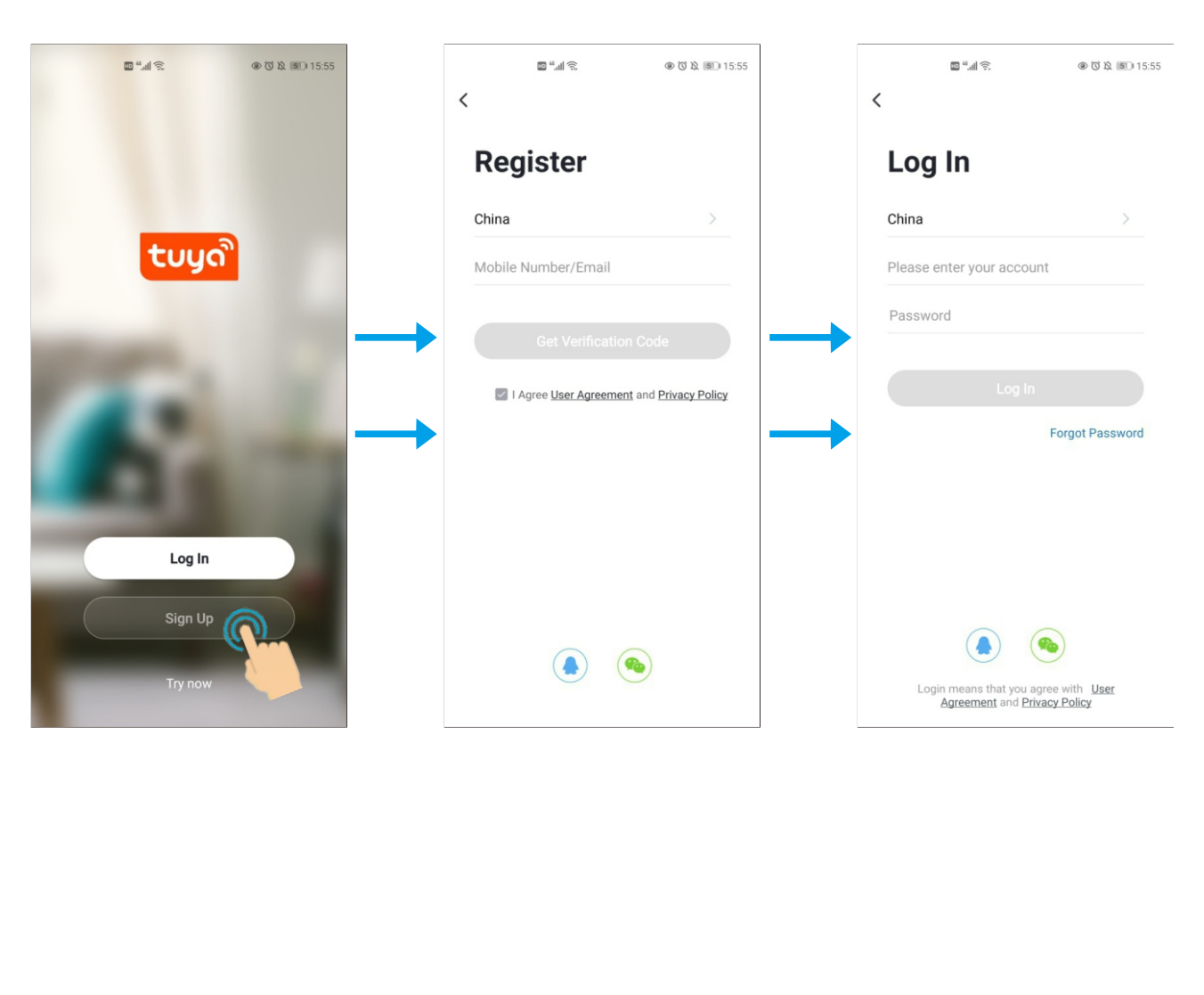

# 2. Dodawanie urządzenia

Urządzenie można dodać poprzez opcję "Dodaj urządzenie" lub wybierając "+" w prawym górnym rogu ekranu. Aby, łatwiej było wyszukać urządzenie włącz Bluetooth w swoim telefonie.

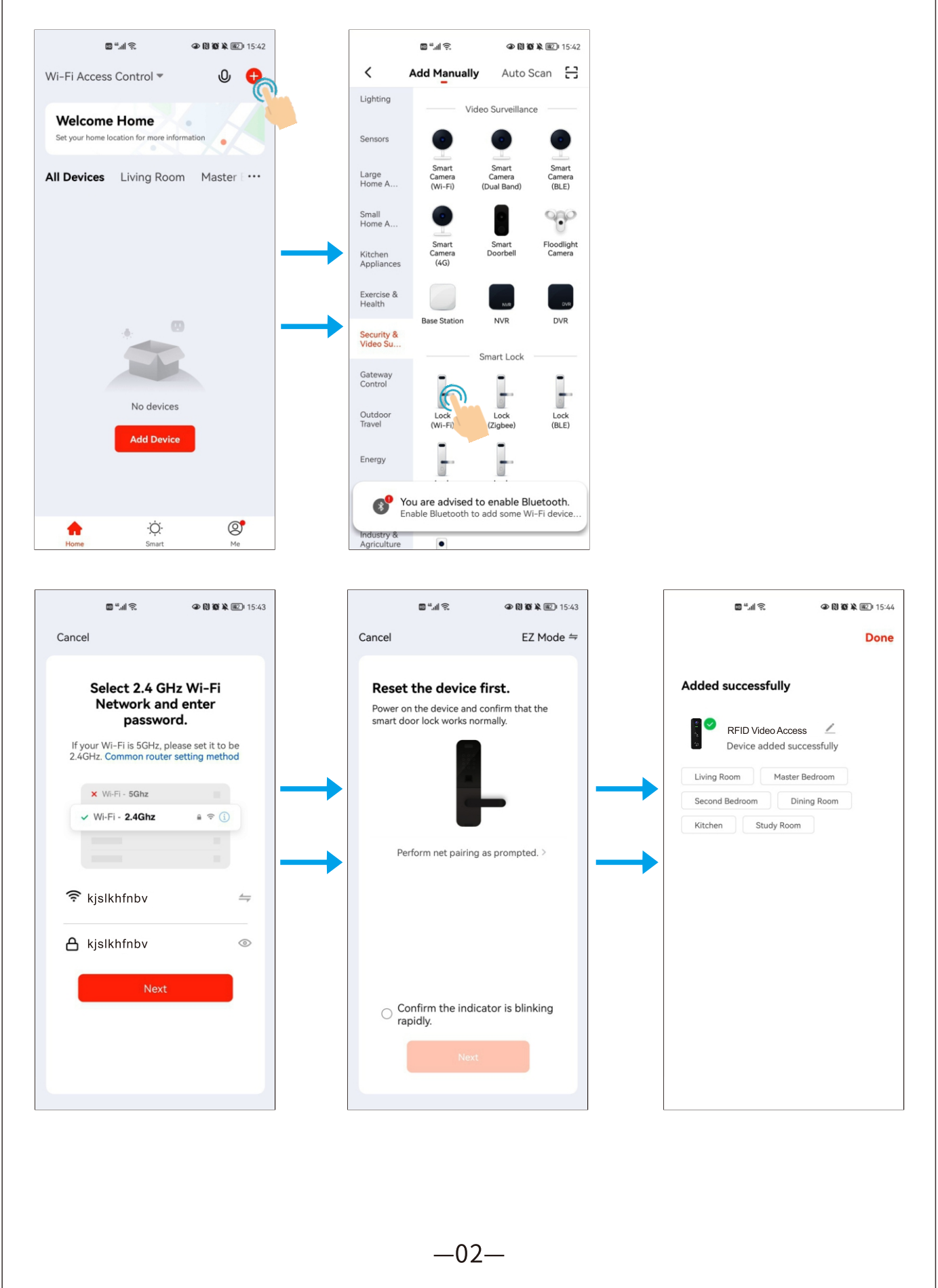

Uwaga: aby lepiej zarządzać urządzeniem oraz dostępem domowników wybierz opcję "Create a home"

| III = 11 🗟 🚯 🚾 | G @ (C ¥ IDI III) 14:36 | 🔤 🖏 🕾 🚱 🔤           |
|----------------|-------------------------|---------------------|
| Home Manag     | jement                  | Cancel Create a hom |
| est            | >                       | Home Name * Enter   |
| Fest 1         | >                       | Home Location Set   |
| est            | >                       | Rooms:              |
|                |                         | Living Room         |
| reate a home   |                         | <br>Master Bedroom  |
| Join a home    |                         | Second Bedroom      |
|                |                         | Dining Room         |
|                |                         | Kitchen             |
|                |                         | Study Room          |
|                |                         | Add Room            |
|                |                         |                     |
|                |                         |                     |
|                |                         |                     |

# 3. Zarządzanie użytkownikami

Uwaga: pierwsza osoba, która doda urządzenie otrzymuje status Super Master

| Funkcja                                       | Właściciel domu<br>(Super Master) | Administrator | Standardowy<br>członek grupy |
|-----------------------------------------------|-----------------------------------|---------------|------------------------------|
| Otwarcie drzwi                                | $\checkmark$                      | $\checkmark$  | $\sqrt{\frac{1}{\sqrt{2}}}$  |
| Zarządzanie<br>członkami                      |                                   | $\checkmark$  | Х                            |
| Zarządzanie użytkownikami                     | $\checkmark$                      | $\checkmark$  | Х                            |
| Ustawienie użytkownika<br>jako administratora | $\checkmark$                      | Х             | X                            |
| Wyświetlanie wszystkich rekordó               | w √                               | $\checkmark$  | X                            |
| Ustawienie czasu przekaźnika                  | $\checkmark$                      | $\checkmark$  | Х                            |

## 4. Połączenia video

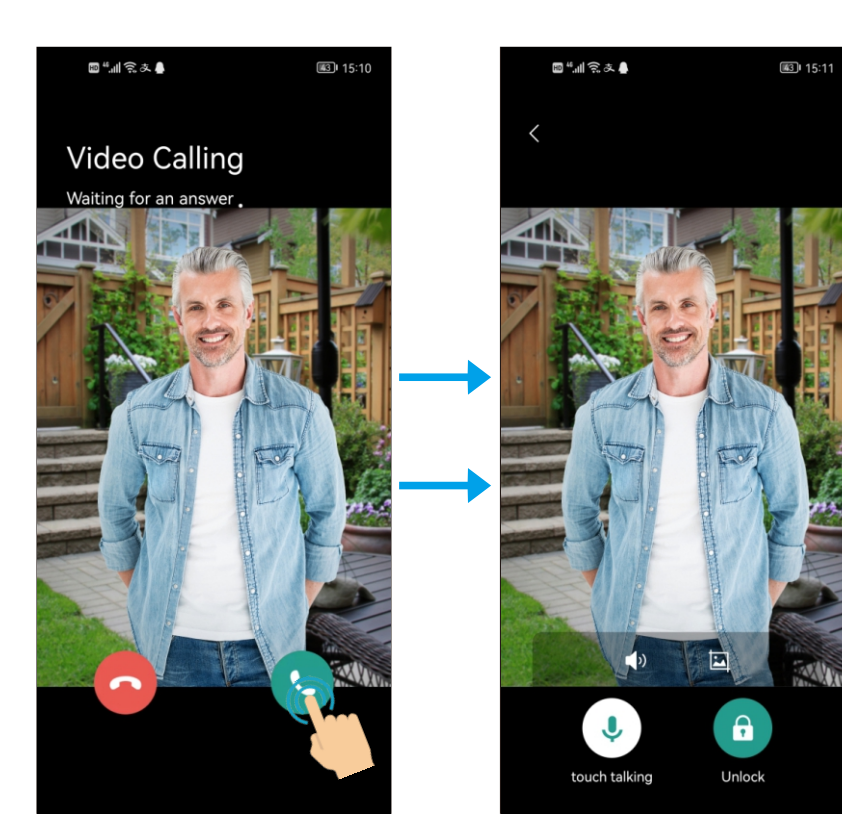

5. Nadzór video

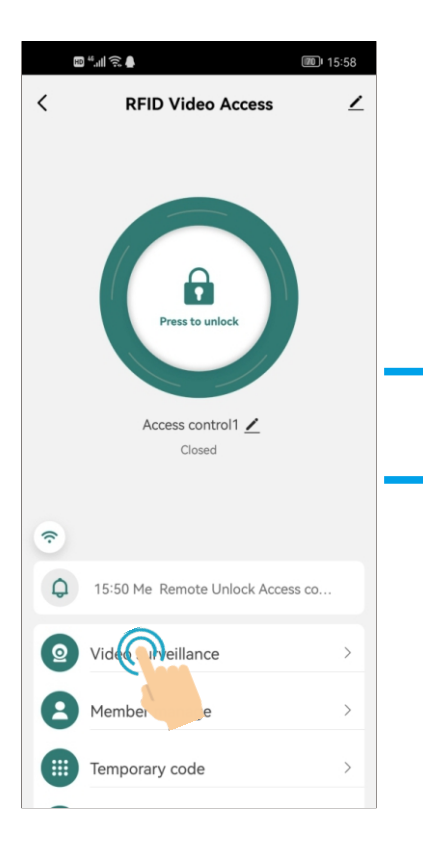

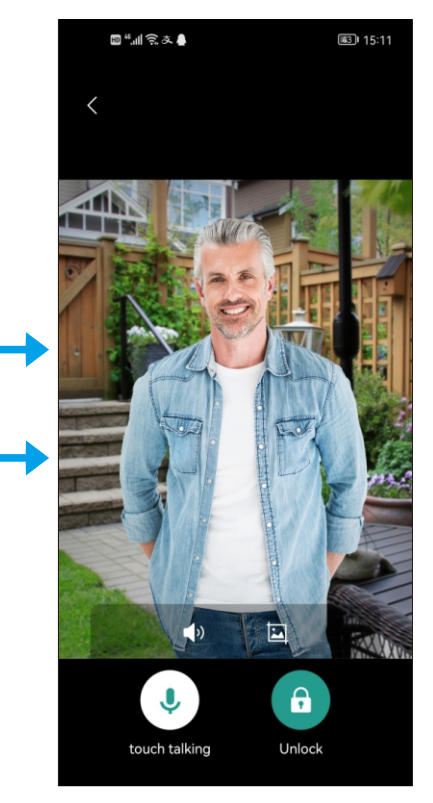

#### 6. Zarządzanie członkami

6.1 Dodawanie członków

(Uwaga: członkowie, którym nadajesz uprawnienia muszą mieć konto w aplikacji)

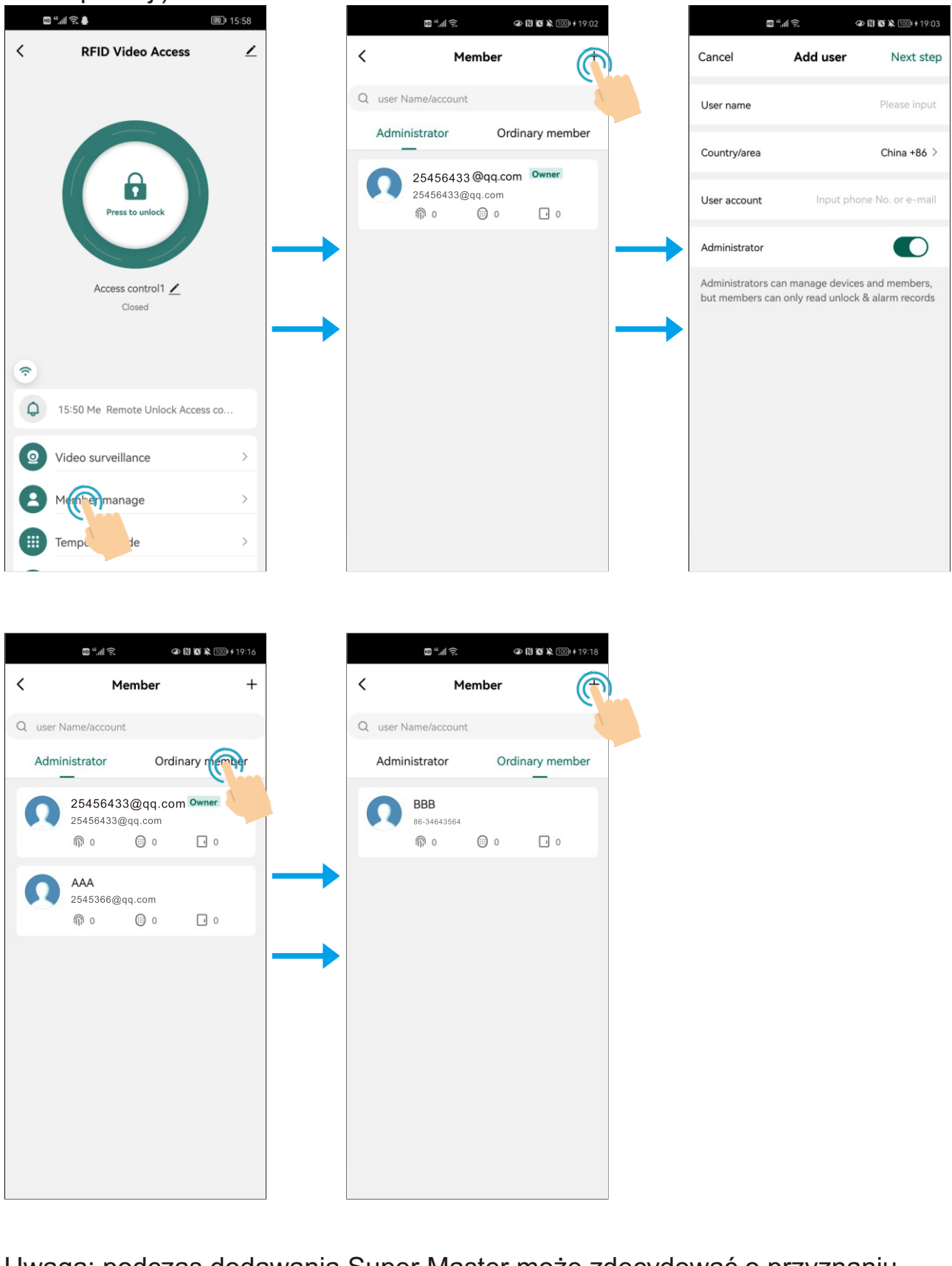

Uwaga: podczas dodawania Super Master może zdecydować o przyznaniu statusu Administratora lub Zwykłego członka dla użytkowników

## 6.2 Zarządzanie członkami

Właściciel (Super Master) może ustalać czas (stały lub ograniczony), w którym członkowie będą mogli uzyskać dostęp do otwarcia drzwi.

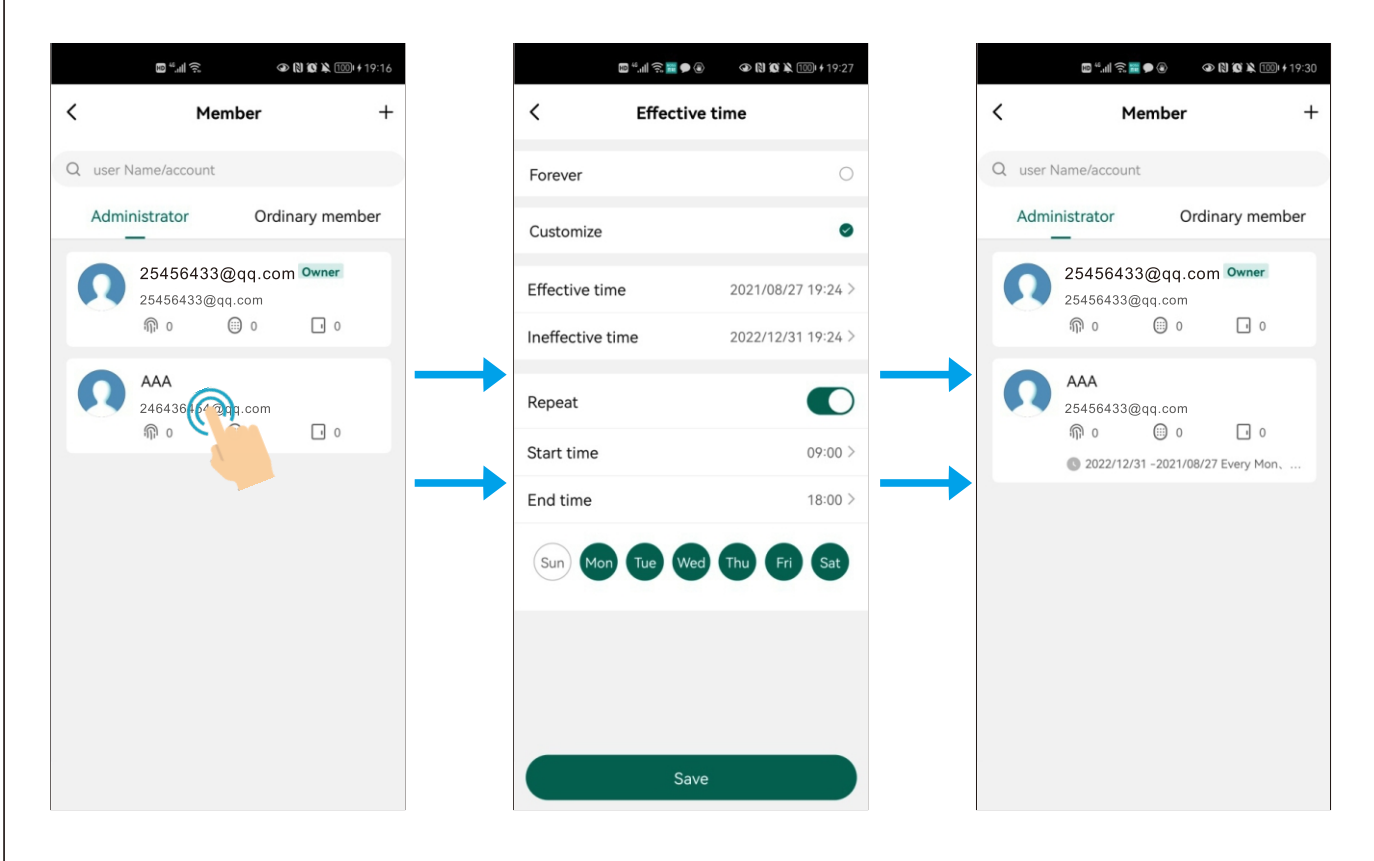

(Taką samą operację można przeprowadzić dla zwykłego członka grupy)

### 6.3 Usuwanie użytkowników

|   |                        |                 |               | 🛛 💭 💭 💭 🕲 📾 📾    | 14:30 الله الله الله الله الله الله الله الل |               |           | <u>چ</u> ، ال <sup>.</sup> « | • • |
|---|------------------------|-----------------|---------------|------------------|----------------------------------------------|---------------|-----------|------------------------------|-----|
|   | Memb                   | er +            |               | <                | Deleten                                      |               | <         | Men                          | n   |
|   | user Name/account      |                 |               |                  |                                              |               | Q user Na | ame/account                  |     |
| , | Administrator          | Ordinary member |               |                  |                                              |               | Admini    | istrator                     |     |
|   | BBB<br>86-34643<br>@ 0 | • •             |               | BBB<br>86-346433 | 564                                          |               |           |                              |     |
|   |                        |                 | $\rightarrow$ | n Fingerprint    |                                              | $\rightarrow$ |           |                              |     |
|   |                        |                 |               | <b>•</b> Ac      | bb                                           |               |           |                              |     |
|   |                        |                 |               | Code             |                                              |               |           | <u></u>                      |     |
|   |                        |                 |               | <b>•</b> Ac      | bb                                           |               |           | 6                            |     |
|   |                        |                 |               | Card             |                                              |               |           | No u                         | ser |
|   |                        |                 |               | <b>+</b> Ac      | bb                                           |               |           |                              |     |
|   |                        |                 |               | Effective time   | Forever >                                    |               |           |                              |     |
|   |                        |                 |               |                  |                                              |               |           |                              |     |
|   |                        |                 |               |                  |                                              |               |           |                              |     |
|   |                        |                 |               |                  |                                              |               |           |                              |     |
|   |                        |                 |               |                  |                                              |               |           |                              |     |
|   |                        |                 |               | 0.0              |                                              |               |           |                              |     |
|   |                        |                 |               | -06              | )—                                           |               |           |                              |     |

**6.4** Dodawanie użytkowników (aplikacja obsługuje możliwość nadania dostępu przez kod PIN/odcisk palca, karty RFID).

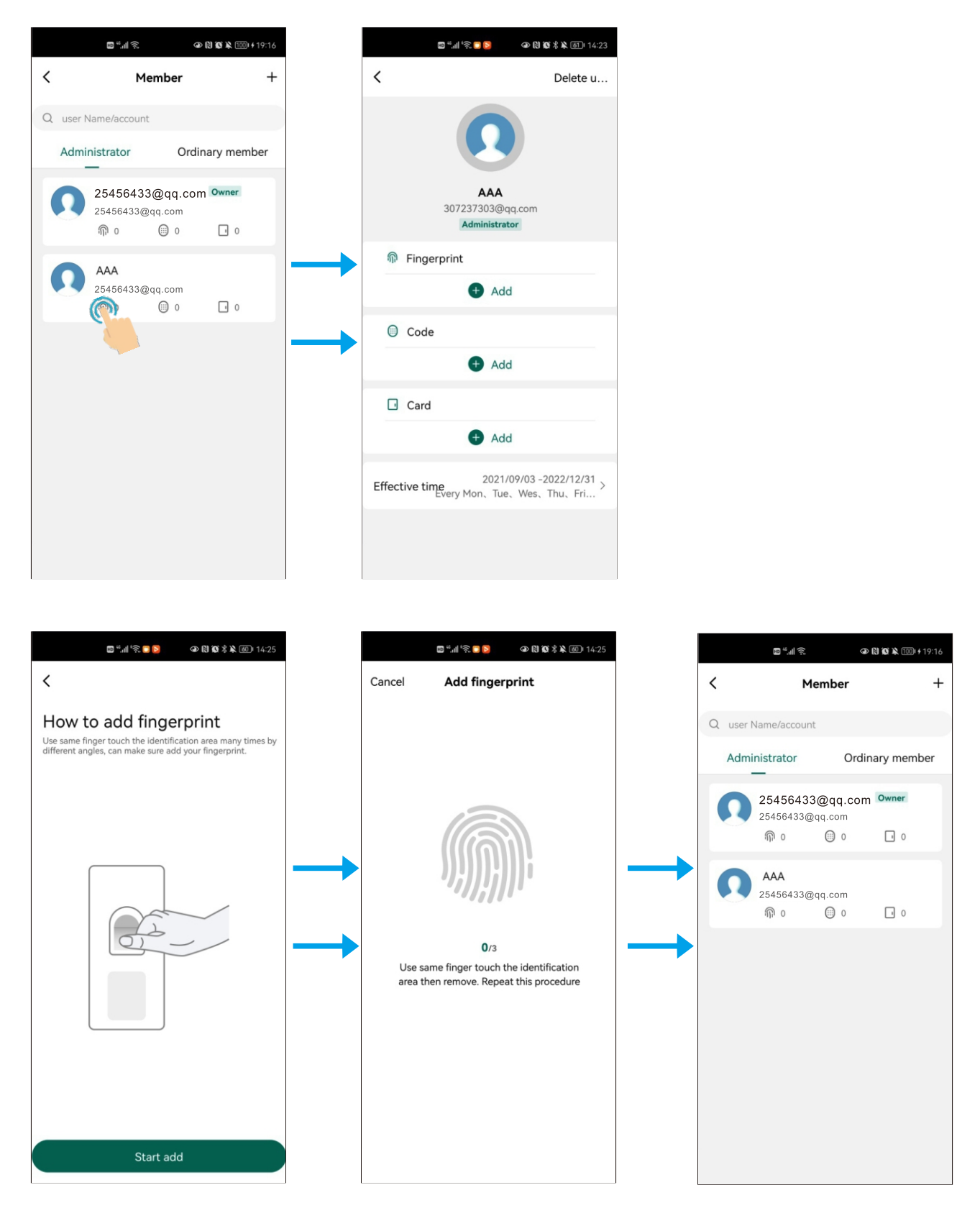

Aby dodać użytkowników posługujących się kodem PIN lub kartą RFID, użyj tej samej operacji, jak w przypadku dodawania odcisku palca.

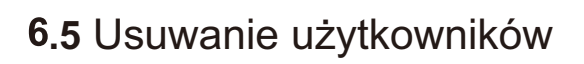

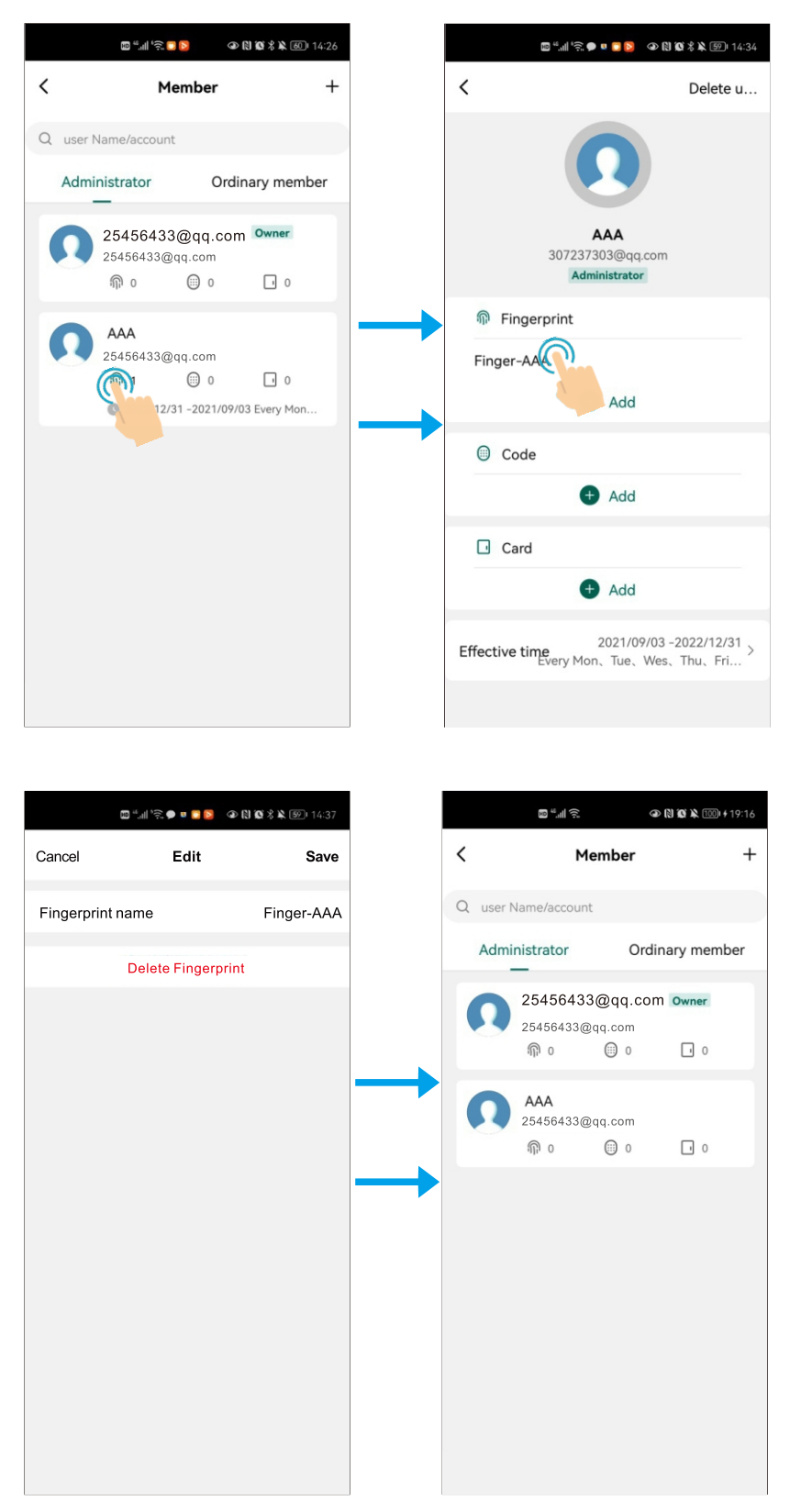

Aby usunąć użytkowników posługujących się kodem PIN lub kartą RFID, użyj tej samej operacji, jak w przypadku usuwania odcisku palca.

## 7. Nadawanie kodów tymczasowych (tylko dla urządzeń z klawiaturą)

Kod tymczasowy może zostać udostępniony przez komunikator (np. WhatsApp, Skype, Wechat) lub za pomocą wiadomości e-mail. Istnieją dwa rodzaje kodów tymczasowych:

**Cykliczne:** np. dostęp aktywny od 9:00 do 18:00 od poniedziałku do piątku w okresie od sierpnia do października.

| ᡂ ""III 奈 ♣                      |               | ™ "îni 'ŝ ●               | 🛡 司 🔁 🕼 🎕 🖏 58)  14:44 |               | HD                             | )""⊪'?≳●∎⊇⊇ ④ | 🕅 🐼 🖏 🐻 🛛 14:45 |
|----------------------------------|---------------|---------------------------|------------------------|---------------|--------------------------------|---------------|-----------------|
| < RFID Video Access              | <u>·</u>      | < Add tem                 | porary code Log record |               | < Ac                           | d temporary c | ode Log record  |
|                                  |               | Code type Cyclicity Once  | 9                      |               |                                | 232323        |                 |
|                                  |               | Please input 6 digitals c | ode                    |               | Code name                      |               |                 |
| Press to unlock                  |               | 232323                    | Randomly generated     |               | Effective time<br>Invalid time |               |                 |
|                                  | $\rightarrow$ | Сору                      |                        | $\rightarrow$ | Repeat                         |               |                 |
| Access control1 🖊                |               | Effective time            | 2021/09/03 14:43 >     |               |                                |               |                 |
| Closed                           | $\rightarrow$ | Ineffective time          | 2021/10/03 14:43 >     | $\rightarrow$ |                                |               |                 |
| •                                |               | Repeat                    |                        |               |                                |               |                 |
| 15:50 Me Remote Unlock Access co |               | Start time                | < 00:80                |               |                                |               |                 |
|                                  |               | End time                  | 12:00 >                |               | Wechat                         | Email         | Message         |
| Video surveillance               |               | Sun Mon Tue               | Wed Thu Fri Sat        |               | D                              |               |                 |
| A Member manage >                |               |                           |                        |               | Сору                           | More          |                 |
| III Temp                         |               |                           | Save                   |               |                                | Cancel        |                 |

**Jednorazowy:** kod jest ważny przez 6 godzin od wygenerowania i może być użyty tylko raz.

| © "I ເລີ                               | © <sup>#</sup> I <sup>1</sup> ?:            | ፼ ",,,,,' 完, ④ 段 & ¥ 函) 15:32                          |
|----------------------------------------|---------------------------------------------|--------------------------------------------------------|
| < RFID Video Access 🗹                  | < Add temporary code Log record             | < Add temporary code Log record                        |
|                                        | Code type                                   |                                                        |
|                                        | Cyclicity Once                              | 9283530364                                             |
| Press to unlock                        | Code name Guest d                           | valid for 6 hours and can only be used once Done Share |
| Access control1 Z<br>Closed            |                                             |                                                        |
| 중                                      |                                             |                                                        |
| () 15:50 Me Remote Unlock Access co    |                                             |                                                        |
| ☑         Video surveillance         > |                                             |                                                        |
| Member manage >                        | valid for 6 hours and can only be used once |                                                        |
| III Temp() code                        | Save offline code                           |                                                        |
|                                        |                                             |                                                        |
|                                        | —09—                                        |                                                        |

## 7. Edycja kodów tymczasowych

| ه 🌢 🏟 🗐 🗴                    | D D X X 57 14:48   |
|------------------------------|--------------------|
| < Add tempor                 | ary code mecord    |
| Code type Cyclicity Once     | -                  |
| Please input 6 digitals code | Randomly generated |
| Code name                    | Please             |
| Effective time               | 2021/09/03 14:47 > |
| Ineffective time             | >                  |
| Repeat                       |                    |
|                              |                    |
| Court                        |                    |
| Save                         |                    |

W okresie ważności kodu tymczasowego można go edytować lub usunąć.

#### 8. Ustawienia

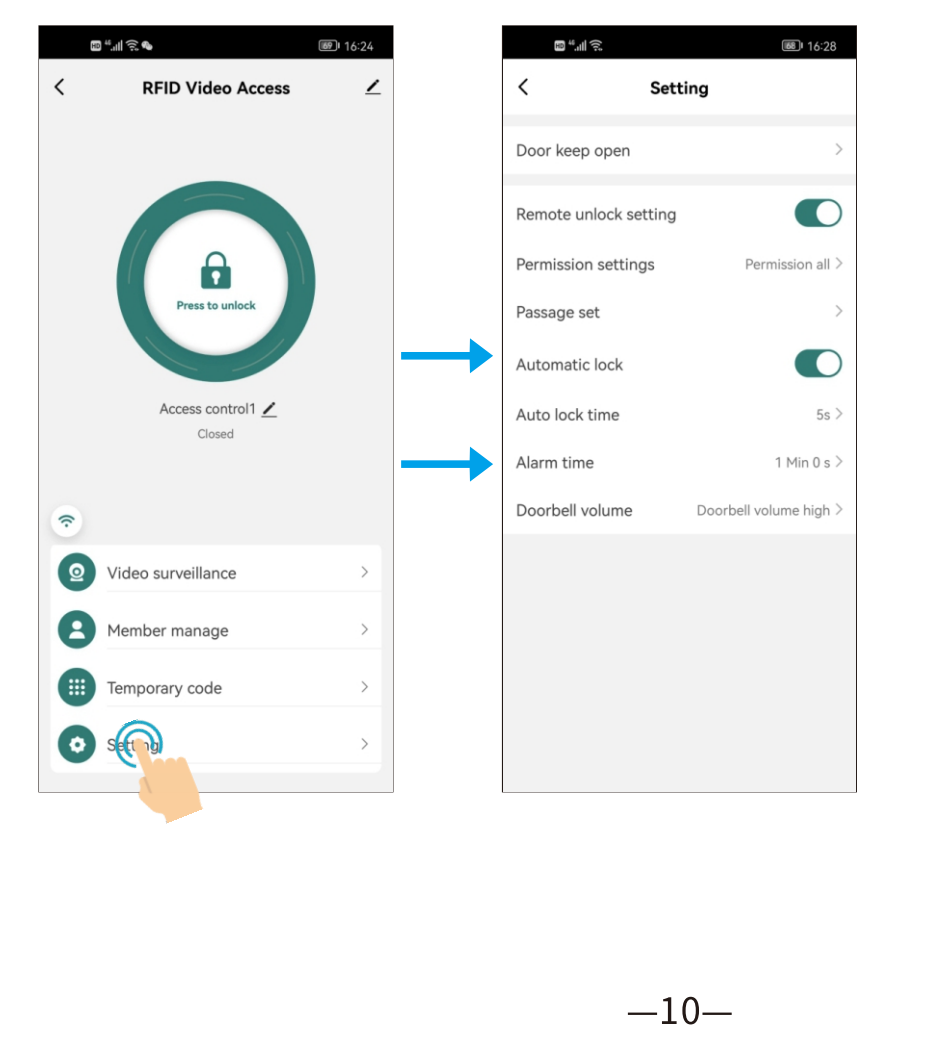

#### 8.1 Ustawienie zdalnego odblokowania

Domyślnie jest włączone. Po wyłączeniu użytkownicy mobilni nie będą mogli uzyskać dostępu do zamka przez aplikację.

#### 8.2 Dostęp do ustawień

Domyślnie dostęp do ustawień mają wszyscy użytkownicy

#### 8.3 Ustawienia przejścia

Domyślne ustawienie jest publiczne. Każdy z użytkowników mobilnych ma możliwość otwarcia drzwi. Kiedy ta opcja jest wyłączona, można przyznać dostęp konkretnym użytkownikom.

#### 8.4 Automatyczne zamykanie

Domyślnie jest aktywne Automatyczna blokada włączona: tryb impulsowy Automatyczna blokada wyłączona: tryb zatrzaskowy

#### 8.5 Opóźnienie automatycznego zamykania

Domyślne ustawienie to 5 sek. Można je zmienić w zakresie od 0 do 100 sek.

#### 8.6 Alarm

Domyślne ustawienie to 1 minuta. Można je zmienić w zakresie od 1 do 3 min.

#### 8.7 Ustawienie głośności dzwonka

Możliwe jest ustawienie: wyciszenia, niskiej głośności, średniej lub wysokiej.

#### 8.8 Pozostawienie otwartych drzwi

Domyślnie jest wyłączone.

Drzwi pozostaną otwarte po włączeniu.

Możliwe jest ustawienie permanentnego otwarcia drzwi lub dostosować czas otwarcia. Możliwe jest również ustawienie cyklicznego odblokowania w wybranych okresach.

| Door keep open       >         Remote unlock settins       Image: Comparison of the setting of the setting of t                                                  | ଅ"୷ାର<br>< Sett       | 16:28                  |
|----------------------------------------------------------------------------------------------------|-----------------------|------------------------|
| Remote unlock settins       Image: Constraint of the set of the set of               | Door keep open        | >                      |
| Permission securgs Permission ar> Passage set  Automatic lock  Auto lock time 5s  Alarm time 1 Min 0 s  Doorbell volume high                                                                                                    | Remote unlock setting |                        |
| Automatic lock     Image: Constraint of the second second se | Passage set           | Permission all >       |
| Auto lock time     5s >       Alarm time     1 Min 0 s >       Doorbell volume     Doorbell volume high >                                                                                                    | Automatic lock        |                        |
| Alarm time     1 Min 0 s >       Doorbell volume     Doorbell volume high >                                                                                                    | Auto lock time        | 5s >                   |
| Doorbeil volume<br>boorbeil volume nign >                                                                                                    | Alarm time            | 1 Min 0 s >            |
|                                                                                                    | Doorbell volume       | Doorbell volume high 2 |
|                                                                                                    |                       |                        |
|                                                                                                    |                       |                        |
|                                                                                                    |                       |                        |
|                                                                                                    |                       |                        |
|                                                                                                    |                       |                        |
|                                                                                                    |                       |                        |

#### 9. Dziennik (w tym historia otwarć i alarmów)

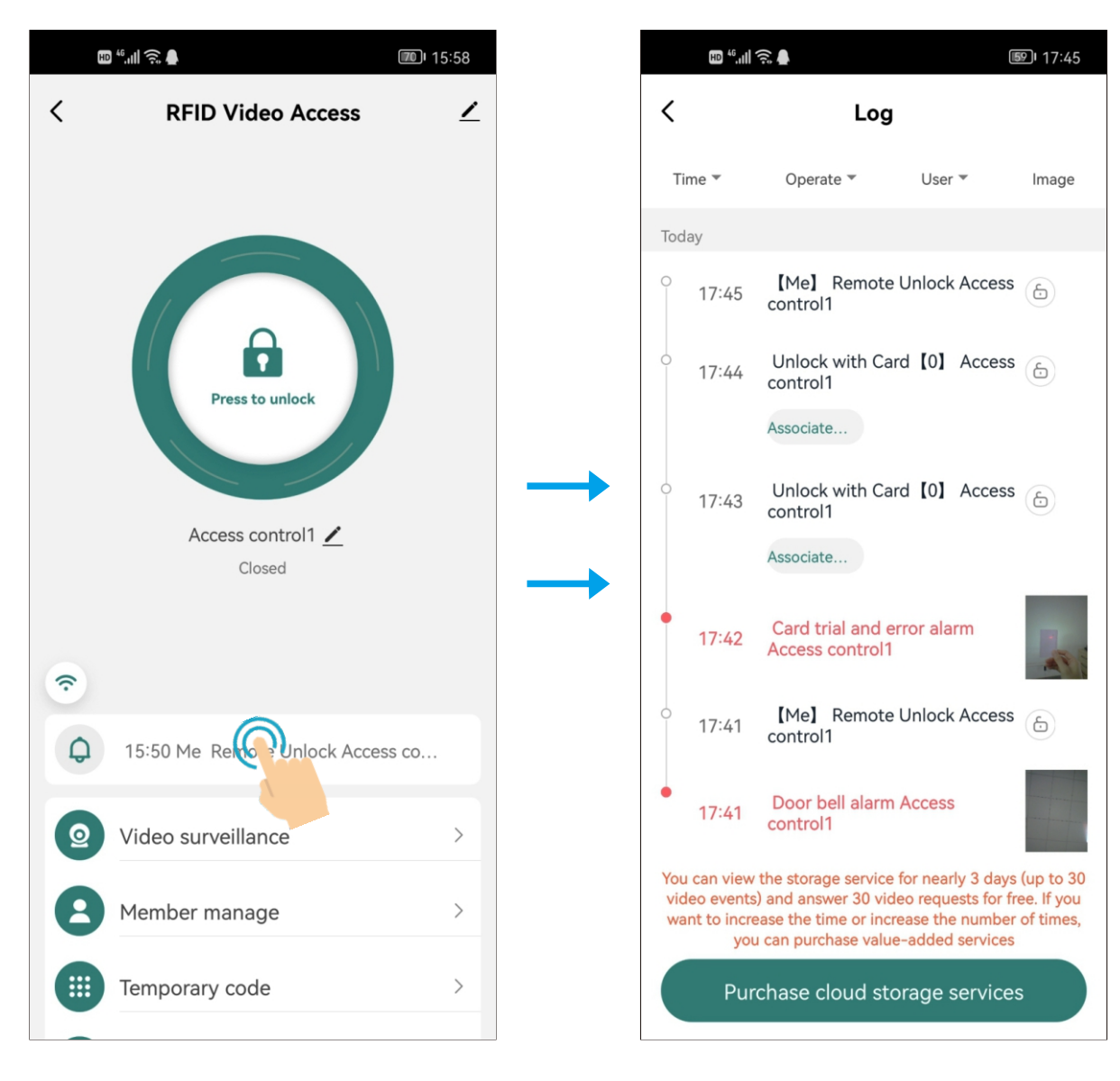

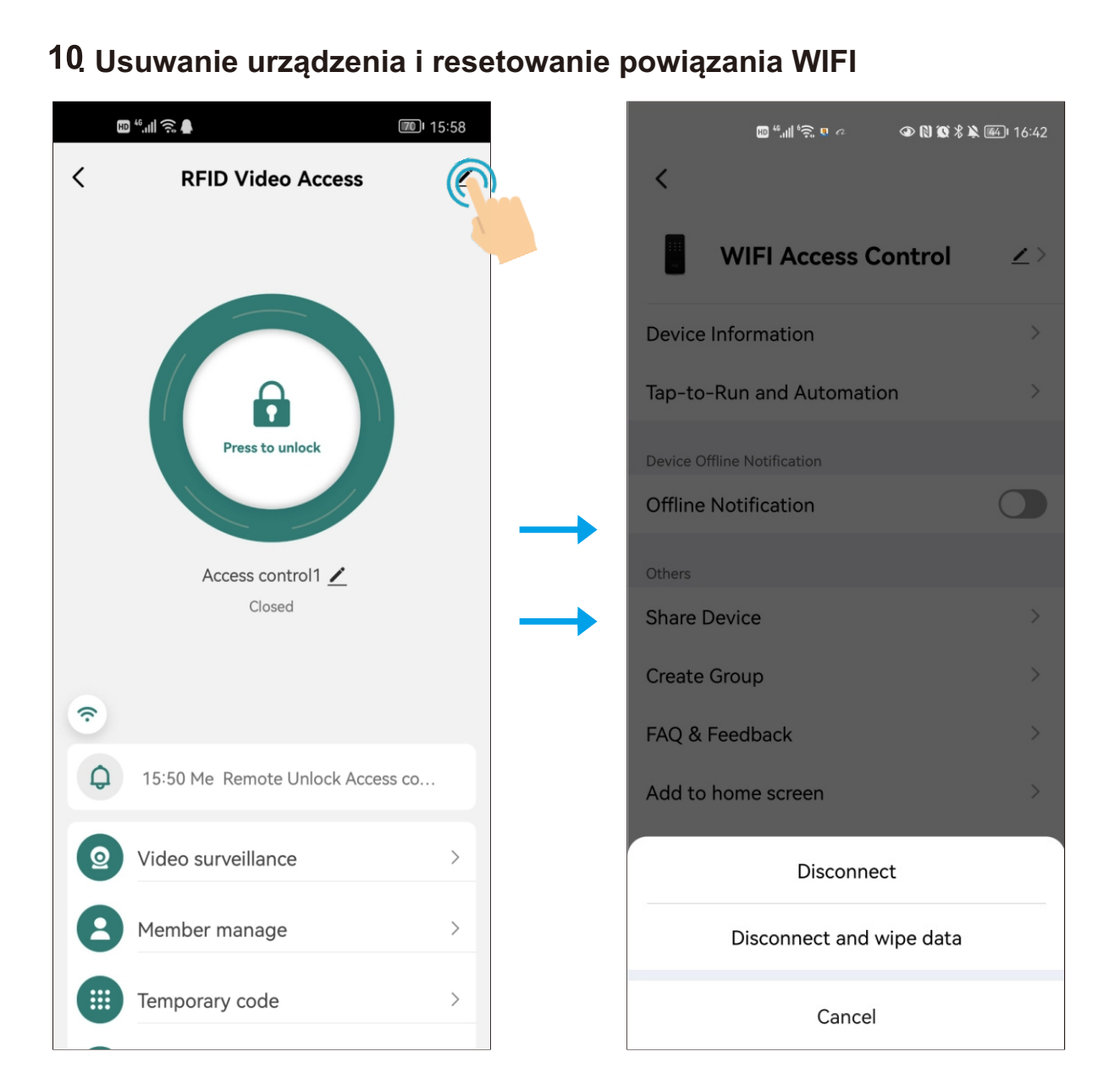

#### Uwaga:

Rozłączenie spowoduje jedynie usunięcie urządzenia z aplikacji. Użytkownicy pozostają aktywni. Jeśli Super Master jest rozłączony, pozostali członkowie utracą dostęp do urządzenia w aplikacji.

Odłączenie i skasowanie danych usuwa powiązanie z urządzeniem i reset WIFI. Oznacza to, że z urządzeniem mogą połączyć się nowi użytkownicy.

Metoda 2 do resetowania WIFI \*(KOD MASTER)#- domyślny kod master to 1234 9 (KOD MASTER)# (Aby zmienić kod master zapoznaj się z pozostałą częścią instrukcji)